## 12228 - Popup image

Test steps:

- 1. Access IBAM > BBE > Content > Notice
- 2. Select category BSTYLE

- Select category BSTTLE
   Select content POPUP and edit
   Upload new image
   Set status online, date and channel BSNeBiz
   Expected result, the uploaded image display as popup at BSNeBiz login page
   Extra test, set status offline
   Expected result, no popup at BSNeBiz login page
- 8. Expected result, no popup at BSNeBiz login page

| itent               |                                                                              |                                                                            | Select Co                         |
|---------------------|------------------------------------------------------------------------------|----------------------------------------------------------------------------|-----------------------------------|
| lotices             |                                                                              |                                                                            |                                   |
| Corporate Digital f | Banking                                                                      |                                                                            |                                   |
| BSTYLE              | 1                                                                            |                                                                            |                                   |
| Latest Promotic     | on and Announcement 📷 🖌                                                      |                                                                            |                                   |
|                     |                                                                              |                                                                            |                                   |
| + Create Category   |                                                                              |                                                                            |                                   |
| + Create Category   |                                                                              |                                                                            |                                   |
| + Create Category   |                                                                              |                                                                            |                                   |
| + Create Category   |                                                                              |                                                                            | Show 10 v entr                    |
| + Create Category   | ★ Start Date                                                                 | C End Date                                                                 | Show 10 v ent                     |
| + Create Category   | ▲ Start Date     12/12/2019 12:00:00 AM                                      | C End Date 25/06/2021 11:59:59 PM                                          | Show 10 v entr                    |
| + Create Category   | Start Date     12/12/2019 12:00:00 AM     03/08/2021 12:00:00 AM             | End Date           25/06/2021 11:59:59 PM           04/08/2021 11:59:59 PM | Show 10 V entr                    |
| + Create Category   | Start Date           12/12/2019 12:00:00 AM           03/08/2021 12:00:00 AM | End Date           25/06/2021 11:59:59 PM           04/08/2021 11:59:59 PM | Show 10 v entr                    |
| + Create Category   | Start Date     12/12/2019 12:00:00 AM     03/08/2021 12:00:00 AM             | End Date           25/06/2021 11:59:59 PM           04/08/2021 11:59:59 PM | Show 10 v entr<br>Previous 1 Next |

| otices                          |                                                                              |                                                                            |              |
|---------------------------------|------------------------------------------------------------------------------|----------------------------------------------------------------------------|--------------|
|                                 |                                                                              |                                                                            |              |
| BSTYLE                          |                                                                              |                                                                            |              |
| + Create Category               |                                                                              |                                                                            |              |
|                                 |                                                                              |                                                                            |              |
|                                 |                                                                              |                                                                            |              |
| III Content List                |                                                                              |                                                                            |              |
|                                 |                                                                              |                                                                            | Show 10 v en |
| III Content List                | ▲ Start Date                                                                 | End Date                                                                   | Show 10 v en |
| Content List Q Name BACKGROUND  | Start Date<br>26/06/2021 12:00:00 AM                                         | C End Date 26/08/2021 11:59:59 PM                                          | Show 10 v en |
| Content List C BACKGROUND POPUP | Start Date           26/08/2021 12:00:00 AM           26/08/2021 12:00:00 AM | End Date           26/08/2021 11:59:59 PM           26/08/2021 11:59:59 PM | Show 10 🗸 en |

## Content

| tent              | Select Cor |
|-------------------|------------|
| lotices           |            |
|                   |            |
| BSTYLE            |            |
| + Create Category |            |
|                   |            |
| NOTICES           |            |
|                   |            |
| Title             |            |
| POPUP             |            |
| Description (EN)  |            |
| POPUP             |            |
| Description (BM)  |            |
|                   |            |
|                   |            |
| External Link     |            |
|                   |            |
| Start Date        |            |
| 26/08/2021        |            |
| End Date          |            |
| 26/08/2021        |            |
| Publishing Type   |            |
|                   |            |

## Update popup image

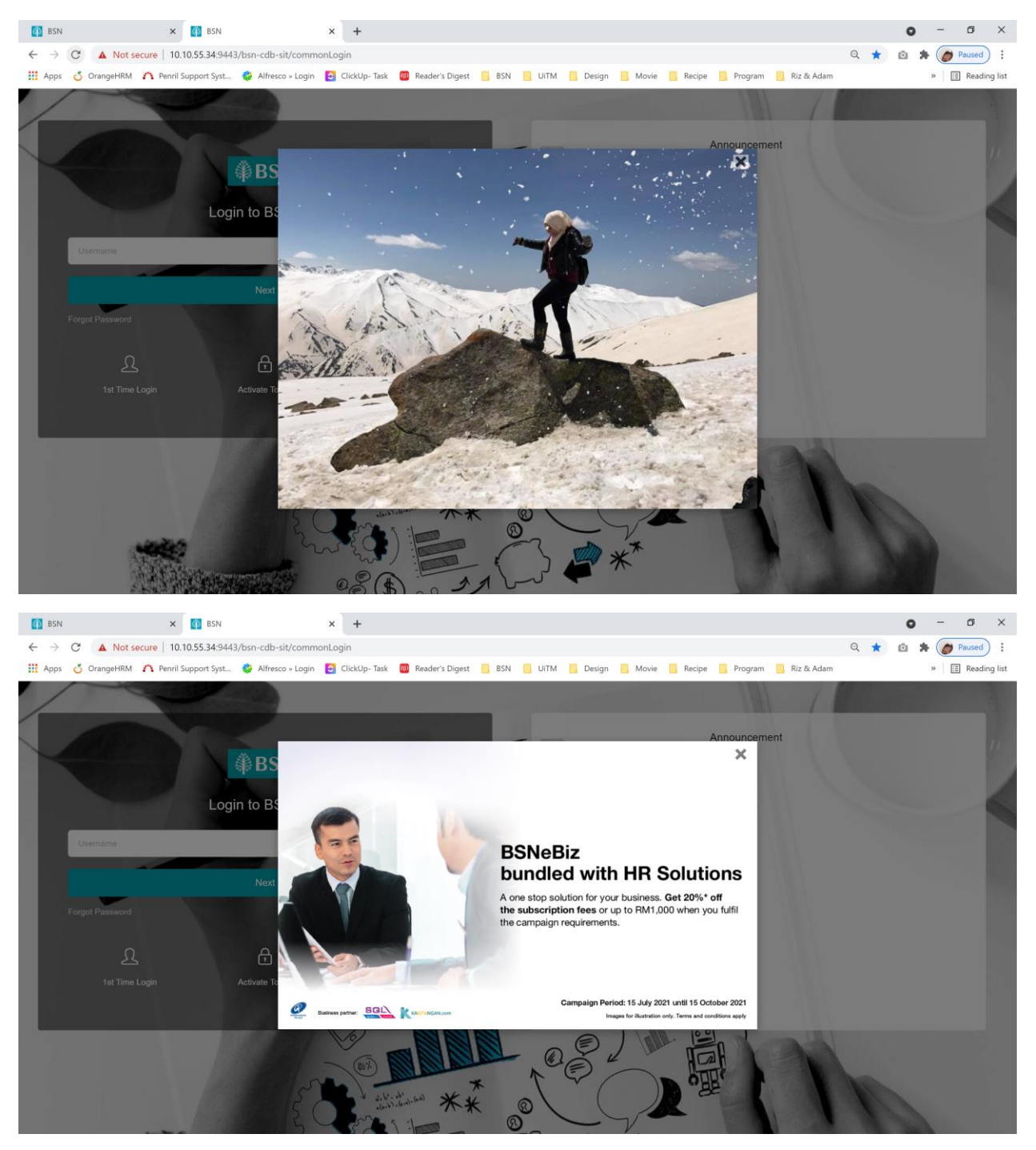

## Offline popup

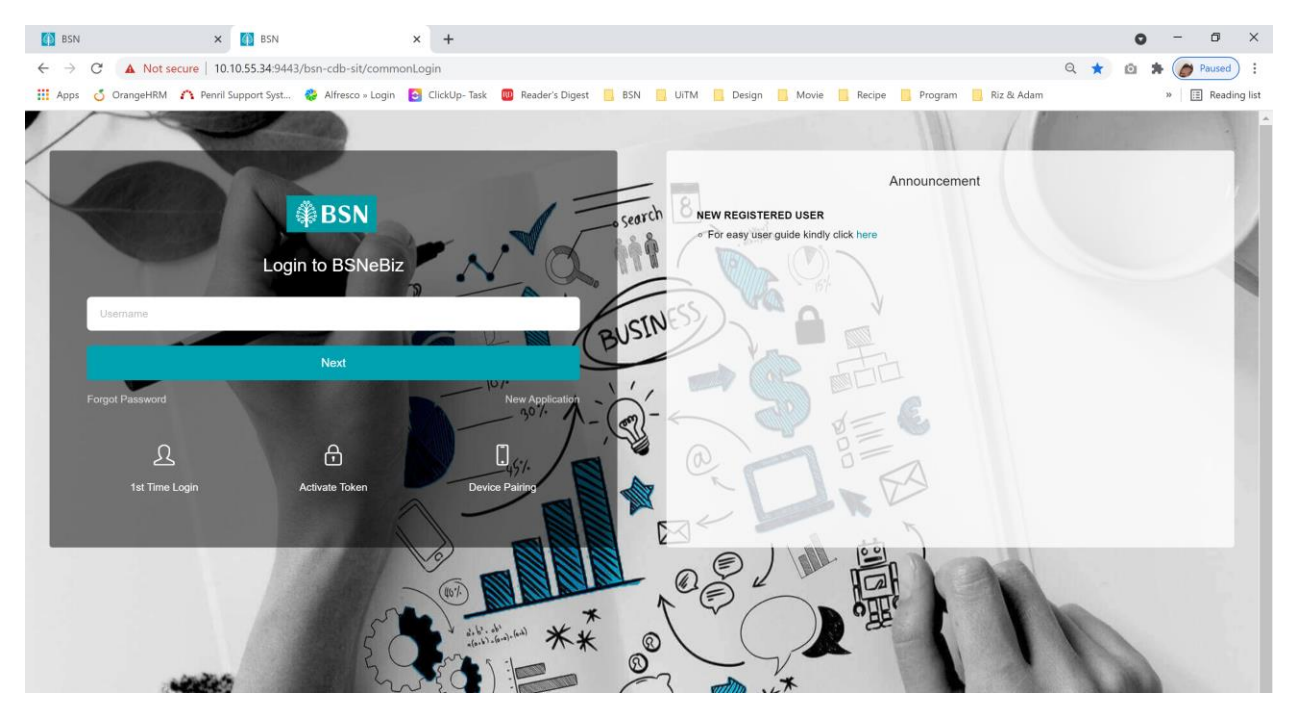